# Installatiehandleiding

# **DEVIreg™ Room**

Intelligente elektronische timerthermostaat met appbediening

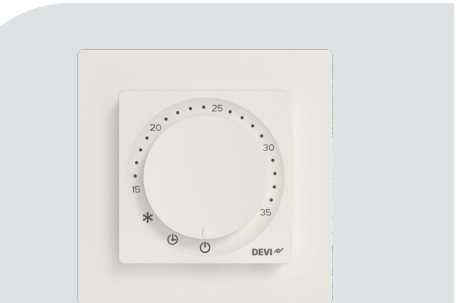

DEVIM

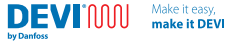

# Inhoudsopgave

| 1 | Inleiding                               |     |
|---|-----------------------------------------|-----|
| 2 | Normconformiteit                        | 5   |
| 3 | Veiligheidsinstructie                   | 6   |
| 4 | Installatierichtlijnen                  | 7   |
| 5 | Gebruikershandleiding                   |     |
|   | DEVI Control App:                       | 25  |
|   | Gebruikershandleiding DEVI Control App: | .25 |
| 6 | Ecodesign-blad                          |     |
| 7 | Garantie                                | 34  |
| 8 | Verwijderingsinstructie                 | 37  |
|   |                                         |     |

DEVIMU

# 1 Inleiding

De DEVIreg<sup>™</sup> Room is een thermostaat voor gebruik met een elektrisch vloerverwarmingssysteem. De thermostaat heeft meerdere regelmodi: Vloer, Ruimte<sup>®</sup> en Gecombineerd. De thermostaat beschikt over adaptieve timerondersteuning die een efficiënte manier biedt om uw elektrische vloerverwarmingssysteem te regelen.

\*speciale actie vereist.

De thermostaat is speciaal ontworpen voor wandmontage in standaard EU-wanddozen voor inbouw en opbouw en kan worden gebruikt voor het regelen van de totale verwarming en voor comfortverwarming van de ruimte. De thermostaat ondersteunt diverse gangbare framesystemen voor 55x55 (binnengeometrie) framesystemen.

De thermostaat heeft onder andere de volgende kenmerken:

- Voldoet aan Ecodesign LOT20
- In-app configuratie voor specifieke vloerbedekkingen en ruimtetypen.
- Ondersteunt framesystemen van het type 55x55.
- Eenvoudige knopbediening voor temperatuurregeling en functies.
- Bluetooth-connectiviteit op een frequentie van 2,4 GHz bij een maximaal vermogen van 10 dBm.
- Toegang tot de thermostaat via app voor instellingen voor eenvoudige toegang, configuratie of het op afstand verhelpen van problemen. Firmware-update via DEVI Control App.
- Wordt geleverd als gebruiksklare thermostaat met standaardparameters.

### 2 Normconformiteit

Elektrische veiligheid, elektromagnetische compatibiliteit en radiocommunicatie voor dit product voldoen aan de volgende relevante normen:

- NEN-EN-IEC 60730-1 (algemeen)
- NEN-EN-IEC 60730-2-7 (timer)
- NEN-EN-IEC 60730-2-9 (thermostaat)
- EN 301 349-1 en EN 301 349-17 (EMC-norm voor radioapparatuur die op de 2,4 GHz-band werkt)
- EN 300 328 (Efficient gebruik van radiospectrum voor radioapparatuur die op de 2,4 GHz-band werkt)

#### VEREENVOUDIGDE EU-CONFORMITEITSVERKLARING

Danfoss A/S verklaart hierbij dat het type radioapparatuur DEVIreg™ Room voldoet aan Richtlijn 2014/53/EU.

De volledige conformiteitsverklaring is te vinden op https://assets.danfoss.com/approvals/latest/281716/ID455643625457-0101.pdf

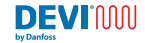

### 3 Veiligheidsinstructie

Verzeker u ervan dat de netvoeding naar de thermostaat is uitgeschakeld voordat u begint met installeren.

Belangrijk: als de thermostaat wordt gebruikt voor het regelen van een vloerverwarmingselement, moet er altijd een vloersensor worden geplaatst en mag de maximale vloertemperatuur nooit hoger worden ingesteld dan de door de fabrikant aanbevolen waarde voor het specifieke vloertype. Het apparaat is vanwege nalevingsvereisten begrensd op een vloertemperatuur van 35 °C. In speciale gevallen kan de limiet worden verhoogd naar een vloertemperatuur van 45 °C door de uitbreekpoort te verwijderen. In de configuratie in de app is de maximumtemperatuur voor de thermostaat begrensd op basis van onze aanbevelingen.

- Elektrische verwarmingsthermostaten moeten altijd worden geinstalleerd volgens de lokale bouwvoorschriften en bedradingsvoorschriften. De installatie moet worden uitgevoerd door een bevoegde en/of gekwalificeerde installateur.
- De thermostaat moet worden gebruikt in een wandgemonteerde installatie die wordt gevoed via een schakelaar die alle polen afschakelt (zekering).
- Stel de thermostaat/schakelaar niet bloot aan vocht, water, stof of extreme warmte.
- Deze thermostaat/schakelaar mag worden gebruikt door kinderen vanaf 8 jaar en personen met fysieke, zintuiglijke of geestelijke beperkingen of een gebrek aan kennis en ervaring, op voorwaarde dat ze van iemand die verantwoordelijk is voor hun veiligheid, begeleiding bij of aanwijzingen

voor een veilig gebruik van het apparaat hebben gekregen en begrijpen wat de gevaren zijn.

- Kinderen moeten onder toezicht worden gehouden om te voorkomen dat ze met de thermostaat/schakelaar spelen.
- · Het apparaat is ontworpen voor continu gebruik.

Make it easy

make it DEVI

#### Instructief videomateriaal

DEVICUUI

Om het u gemakkelijk te maken, belichten we de kenmerken en functies van het product in video's op ons YouTube-kanaal.

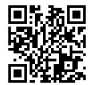

INSTALLATIFHANDL FIDING

DFVIrea<sup>™</sup> Room

# 4 Installatierichtlijnen

Volg onderstaande richtlijnen bij het plaatsen van de thermostaat.

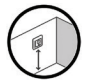

Installeer de thermostaat op een geschikte hoogte op de wand (gewoonlijk tussen 80-170 cm)

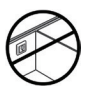

Plaats de thermostaat niet aan de binnenzijde van een slecht geïsoleerde buitenmuur.

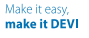

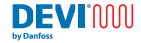

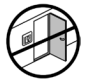

Plaats de thermostaat op meer dan 50 cm afstand van raam- en deuropeningen

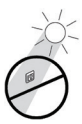

Plaats de thermostaat zodanig dat hij niet wordt blootgesteld aan direct zonlicht.

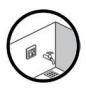

De thermostaat mag niet worden geïnstalleerd in direct natte ruimtes (zone 0, 1 en 2). Volg altijd de lokale voorschriften met betrekking tot IP-klassen op. Dit betekent niet dat de thermostaten niet in badkamers kunnen worden geïnstalleerd.

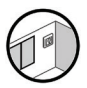

Plaats de vloersensor niet in de buurt van deuropeningen of op plaatsen die worden blootgesteld aan zonlicht of andere warmtebronnen in de vloer.

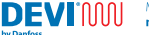

Make it easy, make it DEVI

#### Installatiestappen

#### Omschrijving

- Pak de thermostaat uit. Controleer of alle onderdelen zijn geleverd (1 thermostaateenheid, 1 voeding, 1 frame, 1 frameadapter, 1 afstandshouder en 1 draadsensor) samen met de instructies in de lokale officiële taal.
- Plaats de vloersensor in de flexbuis en zorg ervoor dat het sensorelement goed in een flexbuis is bevestigd. De flexbuis moet de sensorkabel helemaal naar de wand-/aansluitdoos leiden. Bij onze matten is dit product inbegrepen. Wordt afzonderlijk verkocht als (140F1114).

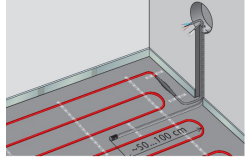

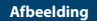

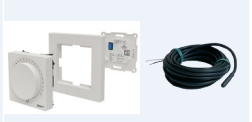

Make it easy, make it DEVI

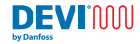

### Omschrijving

### Afbeelding

- De buigradius van de buis moet meer dan 50 mm bedragen.
- Zorg ervoor dat de vloersensor op gelijke afstand tussen twee verwarmingskabels (> 2 cm) op een representatieve positie wordt geplaatst.
- 5. Voor dunne vloerconstructies: de flexbuis moet evenwijdig aan het oppervlak van de ondervloer liggen; verzink de flexbuis als dat mogelijk is. Voor dikkere constructies: de flexbuis inclusief de sensor moet zo worden geplaatst dat de sensor wordt blootgesteld aan een representatief warmteniveau. Ons advies is nog steeds om de sensor op gelijke afstand tussen de kabels of matten te plaatsen.

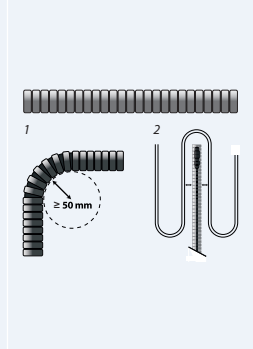

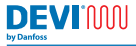

Make it easy, make it DEVI

#### INSTALLATIEHANDLEIDING 11 DEVIreg™ Room

### Omschrijving

### Afbeelding

- Verzeker u ervan dat het bedradingscircuit is losgekoppeld en spanningsvrij is en schakel de installatieautomaat uit.
- Sluit de draden aan volgens het bedradingsschema op de achterzijde van de voeding van de thermostaat. Zorg dat de klemmen goed zijn bevestigd en dat de draden stevig zijn aangesloten.
- De afscherming/aardgeleider van het elektrische verwarmingselement moet met een aparte connector worden aangesloten op de aardgeleider van de hoofdvoeding.

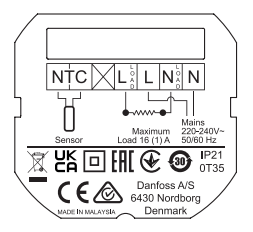

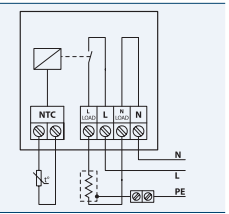

Omschrijving

 Bevestig de voeding van de thermostaat aan de wanddoos met schroeven in minimaal 2 van de daarvoor bedoelde gaten op de voedingseenheid. Let op: plaats de thermostaat volgens de <u>ven</u> - pijl

#### Make it easy, make it DEVI

#### Afbeelding

DEVIMUN

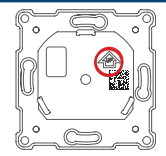

- Bevestig het frame en het bovenframe aan de thermostaat. Bevestig vervolgens de thermostaat op de voedingseenheid door deze licht aan te drukken totdat alle onderdelen stevig zijn aangesloten.
- Sluit de thermostaat zorgvuldig aan op de voeding – let op dat de connectorpennen niet worden verbogen.
- Nadat de elektrische installatie is voltooid, schakelt u de schakelaar (zekering) in.

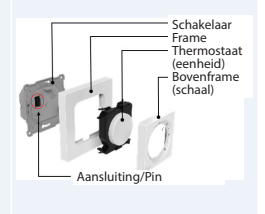

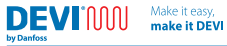

| Omschrijving                                                   | Afbeelding                                                                                                    |
|----------------------------------------------------------------|----------------------------------------------------------------------------------------------------|
| 13. De thermostaat is nu klaar voor<br>gebruik.                | Voor de thermostaat hoeven geen<br>instellingen in de app te worden<br>uitgevoerd. Dit is echter wel nodig<br>om geavanceerde functies, schema's<br>en meer te wijzigen. |
| 14. Demonteer het front van de<br>thermostaat voor vervanging. | Voer de stappen 11 en 10 zorgvuldig<br>uit in de aangegeven volgorde. De<br>demontage kan zonder gereedschap<br>of met een platte schroevendraaier<br>worden uitgevoerd. |

Make it easy, make it DEVI

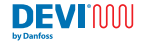

#### Aansluitschema

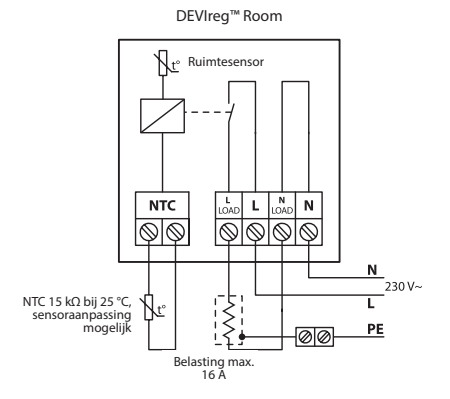

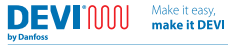

### **Technische specificaties**

| 220-240 V AC, 50/60 Hz                                                    |                                                                                                    |
|---------------------------------------------------------------------------|----------------------------------------------------------------------------------------------------|
| UIT: < 175 mW                                                             | Niet actief: < 200 mW                                                                                                    |
| 230 V ~ 16 A/3680 W<br>Cos φ = 0,3 max. 1 A                               |                                                                                                    |
| NTC 15 kΩ bij 25 °C, 3 m                                                  | n. (standaard)*                                                                                                    |
| PWM (Pulse Width Mod                                                      | ulation)                                                                                                    |
| Ruimtetemperatuur: 15<br>Vloertemperatuur: 5 °C<br>verwijdering uitbreekp | °C tot 35 °C<br>tot 35 °C (45 °C na<br>oort)                                                                                                    |
| 0 °C tot 35 °C                                                            |                                                                                                    |
| 4 °C tot 14 °C (standaard                                                 | dwaarde 5 °C)                                                                                                    |
| 21                                                                        |                                                                                                    |
| Klasse II - 🗆                                                             |                                                                                                    |
| 1 x 4 mm <sup>2</sup> of 2 x 2,5 mm                                       | n²/klem                                                                                                    |
| 1B                                                                        |                                                                                                    |
| A                                                                         |                                                                                                    |
| 2 (huishoudelijk gebrui                                                   | k)                                                                                                    |
| 111                                                                       |                                                                                                    |
|                                                                           | 220-240 V AC, 50/60 Hz<br>UIT: < 175 mW I<br>230 V ~ 16 A/3680 W<br>Cos $φ = 0,3$ max. 1 A<br>NTC 15 kΩ bij 25 °C, 3 m<br>PWM (Pulse Width Mod<br>Ruimtetemperatur: 15 °C<br>verwijdering uitbreekp<br>0 °C tot 35 °C<br>4 °C tot 14 °C (standaam<br>21<br>Klasse II -<br>1 x 4 mm <sup>2</sup> of 2 x 2,5 mm<br>1B<br>A<br>2 (huishoudelijk gebrui<br>III |

Make it easy, make it DEVI

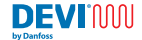

| Temperatuur voor<br>kogeldruktest | 75 ℃                                                   |  |  |
|-----------------------------------|--------------------------------------------------------|--|--|
| Opslagtemperatuur                 | -25 °C tot 60 °C                                       |  |  |
| Timerfuncties                     | 3 perioden per dag. Resolutie van timer is 30 minuten. |  |  |
|                                   | Timerback-up gedurende 1 uur                           |  |  |
| Afmetingen                        | 85 mm x 85 mm x 20-24 mm<br>(inbouwdiepte: 22 mm)      |  |  |
| Gewicht                           | 204 g                                                  |  |  |

\* standaard DEVI-sensor 140F1091 3 m.

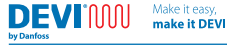

# 5 Gebruikershandleiding

Productinterface

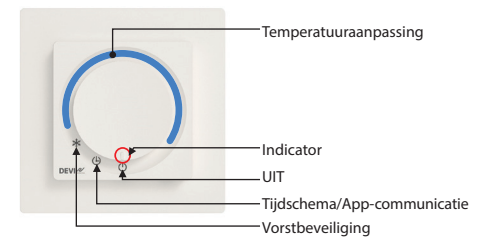

\* Wanneer de knop in de temperatuuraanpassingsmodus staat, zal de thermostaat het geprogrammeerde tijdschema niet uitvoeren.

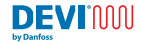

| Knoppositie                |            | Omschrijving                                                              |
|----------------------------|------------|---------------------------------------------------------------------------|
| UIT                        | $\bigcirc$ | In deze positie is de thermostaat niet actief.                            |
| Tijdschema/App-            | d          | In deze positie werkt de thermostaat in de modus Tijdschema.              |
| communicatie               | G          | In deze positie is de thermostaat klaar voor app-configuratie/aanpassing. |
| Vorstbeveiliging           | ₩          | In deze positie werkt de thermostaat in de modus Vorstbescherming.        |
| Temperatuuraan-<br>passing |            | Door de knop rechtsom te draaien,<br>wordt de temperatuur verhoogd.       |

### Gebruikersinterface/dagelijks gebruik

Op de thermostaat kan de temperatuur direct worden aangepast met behulp van de knop/draaiknop door de indicator op de gewenste temperatuur in te stellen. Hierbij wordt elk tijdschema genegeerd, maar de ingestelde min./max. limieten blijven van kracht (in te stellen in de app).

De posities Vorstbeveiliging, Tijdschema of UIT kunnen met de knop/ draaiknop worden geselecteerd.

Wanneer de modus Vorstbeveiliging is geselecteerd, zorgt de thermostaat ervoor dat de vorstbeveiligingstemperatuur wordt gehandhaafd. Deze waarde kan in de app worden ingesteld van 4-14 °C (standaard 5 °C). Als de modus Tijdschema/App-communicatie is geselecteerd, kan het apparaat verbinding maken via de DEVI Control App. De communicatie vindt plaats via Bluetooth 4.2, waarbij temperaturen, instellingen, tijdschema's, limieten en meer naar behoefte kunnen worden ingesteld.

Wanneer u de modus UIT selecteert, wordt de thermostaat volledig uitgeschakeld.

Make it easy

make it DEVI

DEVIMAN

by Danford

Als de thermostaat niet in de modus Tijdschema/App-communicatie staat, kan de app slechts beperkte informatie weergeven. In de modus UIT staan de app en de thermostaat volledig UIT en wordt er niets aangegeven of gecommuniceerd met de app.

Om de koppeling tussen de thermostaat en de app tot stand te brengen, plaatst u de thermostaat in de App-communicatiepositie en start u het proces in de app. Het communicatielampie op het apparaat zal knipperen. Nadat de app de communicatie met de thermostaat heeft gestart, moet de gebruiker de draaiknop eerst naar de handmatige temperatuurinstelling en vervolgens weer naar de App-communicatiepositie draaien. Dat dient om te valideren met welke thermostaat de koppeling plaats moet vinden.

### Indicatoren

De indicatoren zijn doorschijnend. Ze bevinden zich in de knop van het product en lichten op wanneer dat nodig is.

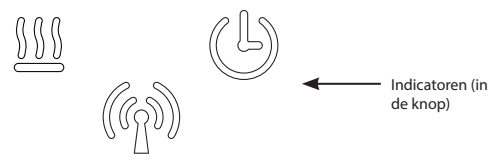

Alle indicatoren verdwijnen na een bepaalde tijd (standaard 20 seconden), tenzij er een fout aanwezig is. Bovendien worden de indicatoren 'wakker' bij handmatige interactie met de thermostaat, wijziging van de verwarmingsstatus, schemagebeurtenis, app-verbinding of fouten/ waarschuwingen.

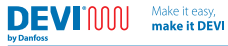

| Warmte-indicator | <ul> <li>Deze indicator licht rood op wanneer<br/>de thermostaat wordt ingeschakeld<br/>en stroom levert aan het elektrische<br/>verwarmingselement.<br/>Na enkele seconden wordt de indicator<br/>gedimd.</li> <li>Deze indicator licht groen op wanneer<br/>de thermostaat is ingeschakeld en OK is.<br/>Na enkele seconden wordt de indicator<br/>gedimd.</li> <li>De indicator knippert rood wanneer er een<br/>fout optreedt en blijft knipperen totdat de<br/>fout is opgeheven. De verwarming kan niet<br/>inschakelen/worden geactiveerd.</li> </ul> |
|------------------|----------------------------------------------------------------------------------------------------|
|                  | <ul> <li>Deze indicator knippert wit wanneer<br/>de gegevenscommunicatie tussen de<br/>thermostaat en het communicatieapparaat<br/>wordt gestart.</li> <li>De indicator knippert tijdens het<br/>koppelingsproces</li> <li>De indicator brandt constant wit wanneer<br/>er communicatie plaatsvindt tussen de<br/>thermostaat en het communicatieapparaat.<br/>De indicator gaat uit wanneer de<br/>communicatie stopt.</li> </ul>                                                                                                    |

DEVI

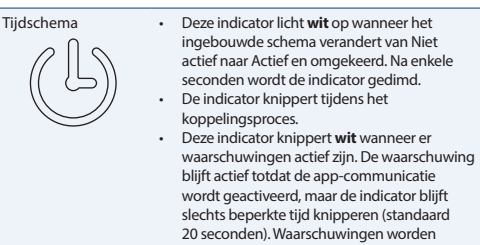

weergegeven in de app.

### Standaardinstellingen en instellingen bij levering.

Bij levering heeft de DEVIreg<sup>™</sup> Room de volgende instellingen: Maximale ruimtetemperatuur 35 °C Maximale vloertemperatuur: 28 °C Minimale vloertemperatuur 5 °C

Als de thermostaat op het schemapictogram (klok) wordt gezet zonder dat de app is verbonden, is de temperatuur standaard 21 °C

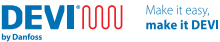

### Fabrieksinstellingen herstellen

Om een fabrieksreset uit te voeren, moet de thermostaat ingeschakeld en correct gemonteerd zijn. Aan de onderzijde van het apparaat (hieronder omcirkeld) bevindt zich een pingat. Door een naald in dit pingat te drukken, wordt een knop geactiveerd. 20-30 seconden na activering van deze knop voert de thermostaat een fabrieksreset uit, waarbij de fabrieksinstellingen worden hersteld. Alle indicatoren knipperen kort om aan te geven dat de fabrieksinstellingen zijn hersteld.

De thermostaat wordt kort opnieuw opgestart. Het kan tot 5 seconden duren voordat de thermostaat weer reageert.

Bij het herstellen van de fabrieksinstellingen worden fouten en waarschuwingen gereset.

Een alternatieve methode is om de afdekkap op de thermostaat te verwijderen via de sleuf aan de onderzijde van de thermostaat, waarna de knop met de vinger of iets dergelijks kan worden geactiveerd.

De fabrieksinstellingen kunnen alleen worden hersteld als de thermostaat is ingeschakeld.

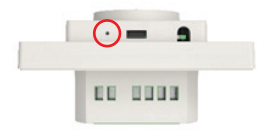

#### Make it easy, make it DEVI

DEVIMU

### Uitbreekpoort

Om ervoor te zorgen dat de thermostaat een vloertemperatuur van 45 °C kan bereiken, moet er een permanente aanpassing worden uitgevoerd. Hierdoor kan uw garantie op het product en de aangesloten producten komen te vervallen.

De hogere maximale temperatuurlimiet of alternatieve regelmodus moet in de app worden ingesteld nadat de actie is uitgevoerd.

Voor het beste resultaat moet de thermostaateenheid van de voeding worden losgekoppeld. Aan de achterzijde van de thermostaat is een gat aanwezig, zoals hieronder afgebeeld. Om de uitbreekfunctie uit te voeren, moet de kunststof afdichting in het gat worden gebroken en moet vervolgens het spoor op de printplaat worden verbroken. Dit kan het beste worden gedaan met een platte schroevendraaier of iets dergelijks, zoals hieronder afgebeeld.

Let er tijdens het uitbreken op dat u geen andere componenten op de printplaat beschadigt.

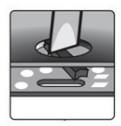

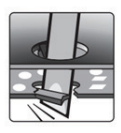

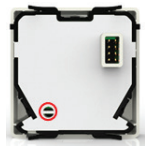

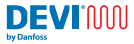

#### DEVI Control App:

Gebruikershandleiding DEVI Control App:

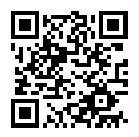

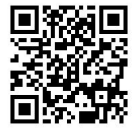

#### VERWIJZING NAAR APP-HANDLEIDING

Make it easy

make it DEVI

Om de thermostaat aan de app te koppelen, start u de app en volgt u de instructies in de app.

### Beschikbare functies in de app

- installatie tijdprogrammering via een wizard
- voorverwarming (adaptieve verwarming)
- aanpassing thermostaatlimieten
- wijziging van de regelmodus
- kinderslot

- vergrendeling instellingen
- weergave van waarschuwingen en foutmeldingen
- exporteren van informatie
- helpfunctie
- volledig overzicht van gegevens en functies

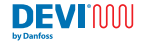

### Waarschuwingen en foutmeldingen

#### Waarschuwingentabel

| Waar-<br>schuwing | Omschrijving                                                                | Referentie                                                                                                    |
|-------------------|-----------------------------------------------------------------------------|----------------------------------------------------------------------------------------------------|
| W1                | Tijdschema<br>overschreven<br>vanwege instelling<br>handmatige<br>draaiknop | Ingesteld wanneer het tijdschema actief is<br>(ingesteld in de app), maar de draaiknop<br>is gedraaid om een handmatig instelpunt<br>in te stellen                    |
| W2                | Ongeldige tijd                                                              | Als de tijd volledig ongeldig is – eerder<br>dan 2021 of later dan 2050, of gebruik de<br>productiedatum of de eerste keer dat u<br>verbonden bent met de app         |
| W3                | Kinderslot is ingeschakeld                                                  | Is actief als het kinderslot is ingeschakeld<br>en de gebruiker het instelpunt of de<br>modus probeert te wijzigen met de<br>potentiometer (of encoder)               |
| W5                | Ingestelde<br>temperatuur<br>kan niet worden<br>bereikt                     | Waarschuwt als de kamer-/vloertemperatuur<br>volgens schema of handmatig instelpunt niet<br>binnen 40 PBM-perioden kan worden bereikt<br>(uitvoer van warmteregeling) |
| W8                | Max. vloertem-<br>peratuurlimiet<br>bereikt                                 | Wordt ingesteld als de maximale<br>vloertemperatuur wordt bereikt in de<br>combimodus terwijl de ruimtetemperatuur<br>niet overeenkomt met het instelpunt             |

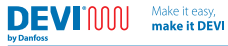

| Waar-<br>schuwing | Omschrijving                                                      | Referentie                                                                                                    |
|-------------------|-------------------------------------------------------------------|----------------------------------------------------------------------------------------------------|
| W10               | Temperatuur<br>ingesteld boven<br>maximale tempe-<br>ratuurlimiet | Wordt ingesteld als de maximale<br>temperatuur lager is dan de huidige waarde<br>die wordt aangegeven door de knop/<br>potentiometer. Zoals Max. ingesteld op<br>25 °C en de knop ingesteld op 27 °C |

#### Foutentabel

| Type fout                           | Nr. | Omschrij-<br>ving                        | Oplossing                                 | Opnieuw<br>opstarten<br>vereist                                                        |
|-------------------------------------|-----|------------------------------------------|-------------------------------------------|----------------------------------------------------------------------------------------|
| Vloersensor<br>losgekop-<br>peld    | E1  | Verbinding<br>met sensor<br>is verbroken | Neem contact<br>op met uw<br>installateur | De thermostaat<br>moet opnieuw<br>worden<br>opgestart om<br>de werking te<br>hervatten |
| Kortsluiting<br>in vloersen-<br>sor | E2  | Sensor kort-<br>gesloten                 | Neem contact<br>op met uw<br>installateur | De thermostaat<br>moet opnieuw<br>worden<br>opgestart om<br>de werking te<br>hervatten |

Make it easy, make it DEVI

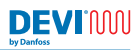

| Type fout                             | Nr. | Omschrij-<br>ving                                                                     | Oplossing                                   | Opnieuw<br>opstarten<br>vereist                                                                                                    |
|---------------------------------------|-----|---------------------------------------------------------------------------------------|---------------------------------------------|----------------------------------------------------------------------------------------------------|
| Thermostaat<br>te warm                | E3  | Thermo-<br>staat intern<br>te warm,<br>vloerver-<br>warming is<br>uitgescha-<br>keld. | Wacht tot de<br>thermostaat is<br>afgekoeld | De thermostaat<br>hoeft niet opnieuw<br>te worden<br>opgestart, maar<br>begint pas met<br>verwarmen nadat<br>de temperatuur<br>voldoende<br>gedaald is |
| Ruimte-<br>sensor niet<br>aangesloten | E4  | Sensor-<br>waarde<br>kamertem-<br>peratuur te<br>laag.                                | Neem contact<br>op met uw<br>installateur   |                                                                                                    |
| Kortsluiting<br>in kamer-<br>sensor   | E5  | Sensor-<br>waarde<br>kamertem-<br>peratuur te<br>hoog.                                | Neem contact<br>op met uw<br>installateur   |                                                                                                    |
| Onherstel-<br>bare fout,<br>voeding   | E6  | Defecte<br>voeding<br>gedetec-<br>teerd                                               | Neem contact<br>op met uw<br>installateur   |                                                                                                    |

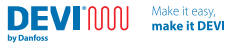

| Type fout                             | Nr. | Omschrij-<br>ving                               | Oplossing                                                             | Opnieuw<br>opstarten<br>vereist                                                                 |
|---------------------------------------|-----|-------------------------------------------------|-----------------------------------------------------------------------|-------------------------------------------------------------------------------------------------|
| Fout poten-<br>tiometer/<br>draaiknop | E9  | Defecte po-<br>tentiometer<br>gedetec-<br>teerd | Neem contact<br>op met uw<br>installateur                             | De<br>potentiometer<br>meet een waarde<br>die buiten het<br>ingestelde bereik<br>ligt           |
| Ongeldige<br>communi-<br>catie        | E10 | Fout Blue-<br>tooth-com-<br>municatie           | Probeer het<br>opnieuw /<br>Neem contact<br>op met uw<br>installateur | Bluetooth-<br>communicatie<br>heeft een<br>onverwachte/<br>foutieve<br>opdracht<br>aangetroffen |
| Onherstelba-<br>re fout               | E11 | Onherstel-<br>bare fout                         | Neem contact<br>op met uw<br>installateur                             |                                                                                                 |

Bij het herstellen van de fabrieksinstellingen worden alle fouten en waarschuwingen gereset.

DEVIMUN

hu Danfor

### 6 Ecodesign-blad

Om te voldoen aan de Ecodesign-voorschriften voor elektrische toestellen voor lokale ruimteverwarning 1188/2015 moet de volgende tabel worden ingevuld met de specificaties van het verwarningssysteem. De thermostaatinformatie voor dit specifieke product al ingevuld. Vul alle relevante lege vakken in.

# Informatievereisten voor elektrische toestellen voor lokale ruimteverwarming

| Modelidentificatie(s): DEVIreg <sup>™</sup> Room |                  |  |                                                                                                    |                                                                                    |          |  |
|--------------------------------------------------|------------------|--|----------------------------------------------------------------------------------------------------|------------------------------------------------------------------------------------|----------|--|
| Item Sym-<br>bool Waarde Stel Item               |                  |  | Item                                                                                                    | Toestel                                                                            |          |  |
| Warmteafgifte                                    | ł                |  | Type warmteopname,<br>alleen voor elektrische<br>opslagtoestellen voor<br>lokale ruimteverwarming<br>(selecteer één) |                                                                                    |          |  |
| Nominale<br>warmteafgifte                        | P <sub>nom</sub> |  | kW                                                                                                    | handmatige<br>regeling van de<br>warmtelading,<br>met geïntegreerde<br>thermostaat | [ja/nee] |  |

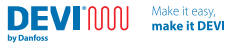

| Minimale<br>warmteafgifte<br>(indicatief) | P <sub>min</sub>   |           | kW | handmatige<br>regeling van de<br>warmtelading met<br>terugkoppeling<br>van de ruimte- en/<br>of buitentempe-<br>ratuur        | [ja/nee] |
|-------------------------------------------|--------------------|-----------|----|----------------------------------------------------------------------------------------------------|----------|
| Maximale<br>continue<br>warmteafgifte     | P <sub>max,c</sub> |           | kW | elektronische<br>regeling van de<br>warmtelading<br>met terugkop-<br>peling van de<br>ruimte- en/of<br>buitentempe-<br>ratuur | [ja/nee] |
| Extra ener-<br>gieverbruik                |                    |           |    | warmteafgifte<br>met ventilator                                                                                               | [ja/nee] |
| Bij nominale<br>warmteafgifte             | el <sub>max</sub>  | < 0,00062 | kW | Type regeling van<br>warmteafgifte/<br>ruimtetemperatu<br>(selecteer één)                                                     | ur       |
| Bij minimale<br>warmteafgifte             | el <sub>min</sub>  | < 0,00062 | kW | eentraps warmte-<br>afgifte, geen<br>regeling van<br>ruimtetempe-<br>ratuur                                                   | [nee]    |

Make it easy, make it DEVI

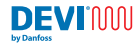

| In standby-<br>modus | el <sub>ss</sub> | < 0,000175 | kW | twee of meer<br>handmatige<br>stappen, geen<br>regeling van<br>ruimtetempe-<br>ratuur | [nee] |
|----------------------|------------------|------------|----|---------------------------------------------------------------------------------------|-------|
|                      |                  |            |    | met mechanische<br>thermostaat voor<br>regeling van<br>ruimtetempe-<br>ratuur         | [nee] |
|                      |                  |            |    | met elektroni-<br>sche regeling van<br>ruimtetempe-<br>ratuur                         | [nee] |
|                      |                  |            |    | elektronische<br>regeling van<br>ruimtetem-<br>peratuur plus<br>dagtimer              | [nee] |
|                      |                  |            |    | elektronische<br>regeling van<br>ruimtetem-<br>peratuur plus<br>weektimer             | [ja]  |

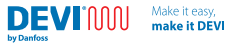

|                 |                            |                     | Andere regeloptie<br>(meerdere selecti<br>mogelijk)                       | es      |
|-----------------|----------------------------|---------------------|---------------------------------------------------------------------------|---------|
|                 |                            |                     | regeling van<br>ruimtetem-<br>peratuur, met<br>aanwezigheids-<br>detectie | [nee]   |
|                 |                            |                     | regeling van<br>ruimtetem-<br>peratuur, met<br>open-raamde-<br>tectie     | [nee]   |
|                 |                            |                     | met optie voor<br>regeling op<br>afstand                                  | [nee]   |
|                 |                            |                     | met adaptieve<br>startregeling                                            | [ja]    |
|                 |                            |                     | met begrenzing<br>van bedrijfstijd                                        | [nee]   |
|                 |                            |                     | met sensor met<br>zwarte lamp                                             | [nee]   |
| Contactgegevens | Danfoss B.V.<br>Rotterdam, | ., Fascir<br>Nederl | atio Boulevard 284,<br>and                                                | 3065 WB |

Make it easy, make it DEVI

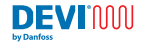

### 7 Garantie

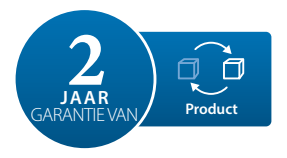

#### Er geldt een productgarantie van 2 jaar voor:

thermostaten incl. DEVIreg<sup>™</sup> Room.

Wanneer u, tegen alle verwachtingen in, problemen met uw DEVIsysteem mocht ondervinden, is het goed om te weten dat Danfoss DEVIwarranty<sup>™</sup> biedt bij een aankoopdatum die binnen 2 jaar na de productiedatum valt, en onder de volgende voorwaarden:

Tijdens de garantieperiode zal Danfoss een nieuw, vergelijkbaar product leveren of het product repareren als het defect in het product te wijten is aan fouten in het ontwerp, de gebruikte materialen of de productie. De beslissing om te repareren of te vervangen, ligt volledig bij Danfoss.

De beslissing om te repareren of te vervangen, ligt volledig bij Danfoss. Danfoss kan niet aansprakelijk worden gesteld voor gevolgschade of incidentele schade zoals, maar niet beperkt tot, schade aan eigendommen of extra verbruikskosten. De garantieperiode wordt niet verlengd door het uitvoeren van reparaties. De garantie geldt alleen als het GARANTIEBEWUS volledig is ingevuld volgens de instructies en het probleem onmiddellijk wordt gemeld aan de installateur of de leverancier, onder overlegging van een aankoopbewijs. Het GARANTIEBEWUS moet worden ingevuld, afgestempeld en ondertekend door de erkende installateur die de installatie heeft uitgevoerd (de installatiedatum moet worden vermeld). Na installatie moet u het GARANTIEBEWUS en aankoopbewijs (factuur, kwitantie of vergelijkbaar) gedurende de hele garantieperiode bewaren.

Make it easy

make it DEVI

DEVIMAN

by Danfos

De DEVIwarranty dekt geen schade die is veroorzaakt door verkeerd gebruik, een onjuiste installatie of een installatie die niet is uitgevoerd door een erkend installateur. Alle arbeidskosten zullen volledig in rekening worden gebracht als Danfoss defecten moet onderzoeken of repareren die het gevolg zijn van het bovenstaande. De DEVIwarranty geldt niet voor producten die niet volledig betaald zijn. Danfoss zal altijd snel en adequaat reageren op alle klachten en vragen van onze klanten.

De garantie sluit expliciet alle claims uit die niet voldoen aan de bovengestelde voorwaarden. Ga voor de volledige tekst van de garantie naar **www.devi.com** 

devi.danfoss.com/en/warranty/

|                                     | <b>GARANTIEBEWI</b> .            | SL      |
|-------------------------------------|----------------------------------|---------|
| De DEVIwarranty wor<br>Adres        | dt verstrekt aan:                | Stempel |
| Aankoopdatum                        |                                  | 1       |
| Productserienummer                  |                                  | I       |
| Product                             | Productnr.                       | I       |
| *Aangesloten<br>uitgang [W]         |                                  | 1       |
| Installatiedatum<br>en handtekening | Aansluitdatum<br>en handtekening | 1       |
| *Niet verplicht                     |                                  |         |

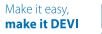

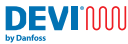

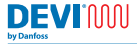

# 8 Verwijderingsinstructie

Make it easy

make it DEVI

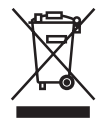

Dit symbool op het product geeft aan dat het product niet als huishoudelijk afval mag worden weggegooid.

Het moet worden ingeleverd bij het van relevante inzamelingspunt voor het recyclen van elektrische en elektronische apparatuur.

- Voer het product af via de daarvoor beschikbare kanalen.
- Voldoe aan alle lokale en van kracht zijnde wetten en voorschriften.

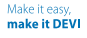

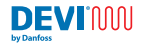

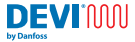

Danfoss B.V. Fascinatio Boulevard 284, 3065 WB Rotterdam Nederland

Danfoss A/S Nordborgvej 81 6430 Nordborg Denmark

### Danfoss A/S

DEVI · devi.com · +45 7488 8500 · E-Mail: EH@danfoss.com

Danfoss can accept no responsibility for possible errors in catalogues, brochures and other printed material. Danfoss reserves the right to alter its products without notice. This also applies to products already on order provided that such alterations can be made without subsequential changes being necessary in specifications already agreed. All trademarks in this material are property of the respective companies. DEVI and all DEVI logotypes are trademarks of Danfoss A/S. All rights reserved.

140R0053 | AN461038960054nl-NL0101

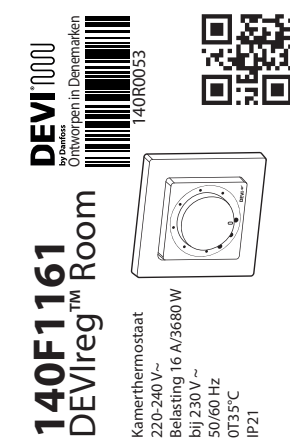

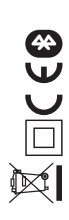

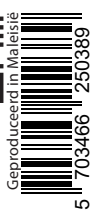